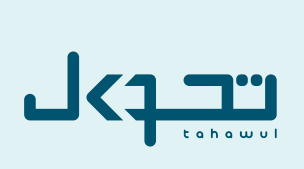

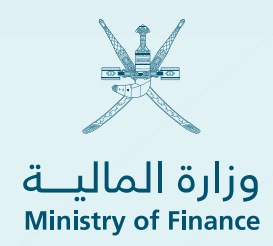

# مالیـــــه Maliyah

Maliyah Application User Guide

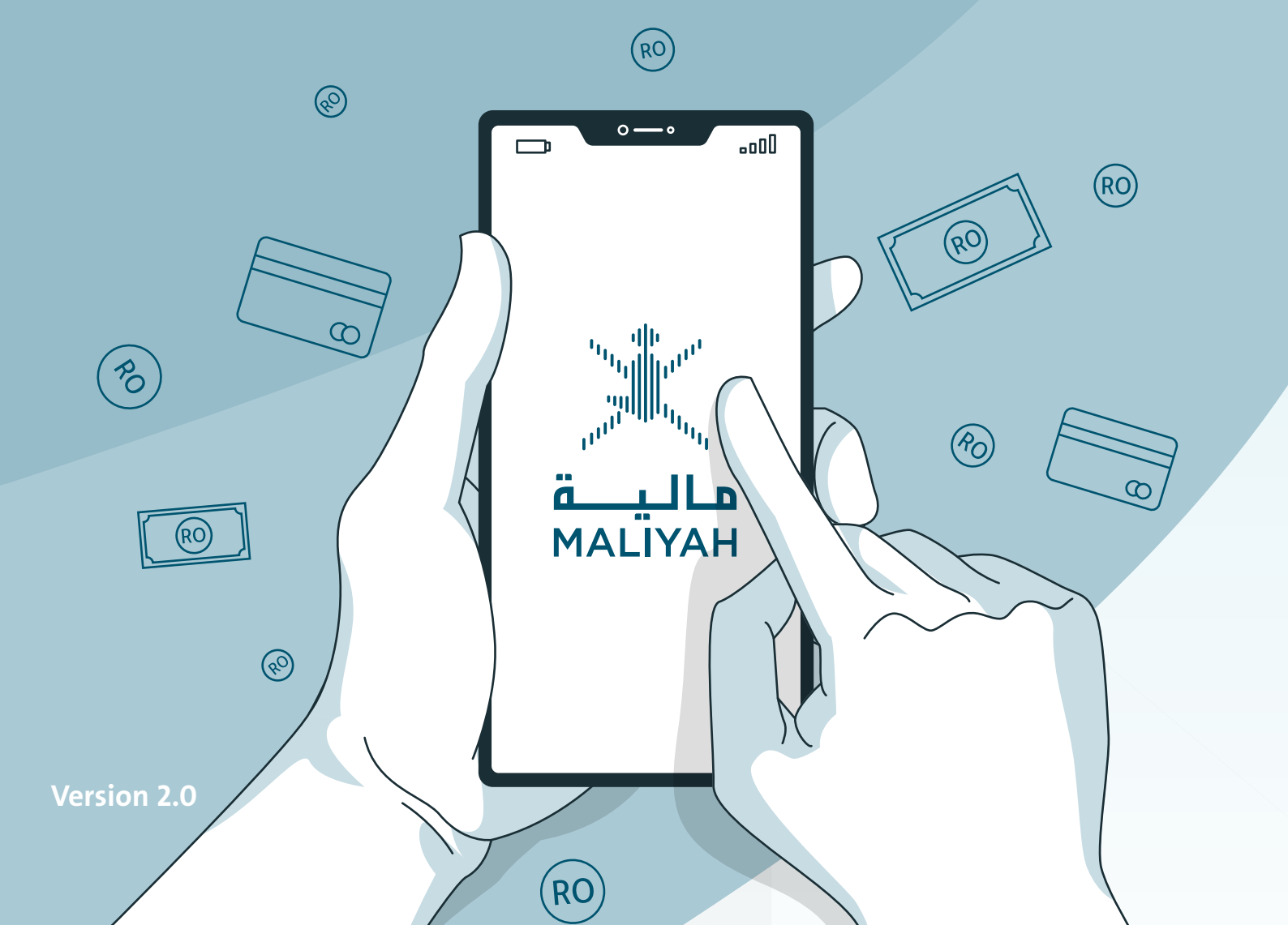

#### 1.What is the Maliyah Application?

A smart device application developed to provide beneficiaries (individuals and corporations) access to services offered by the Ministry of Finance.

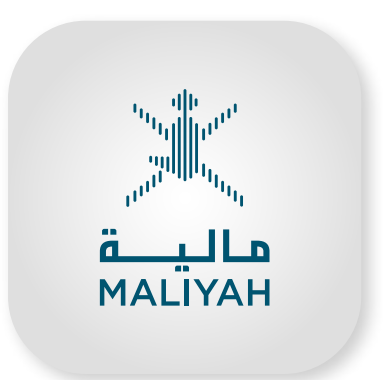

#### Services Available in Version 2.0:

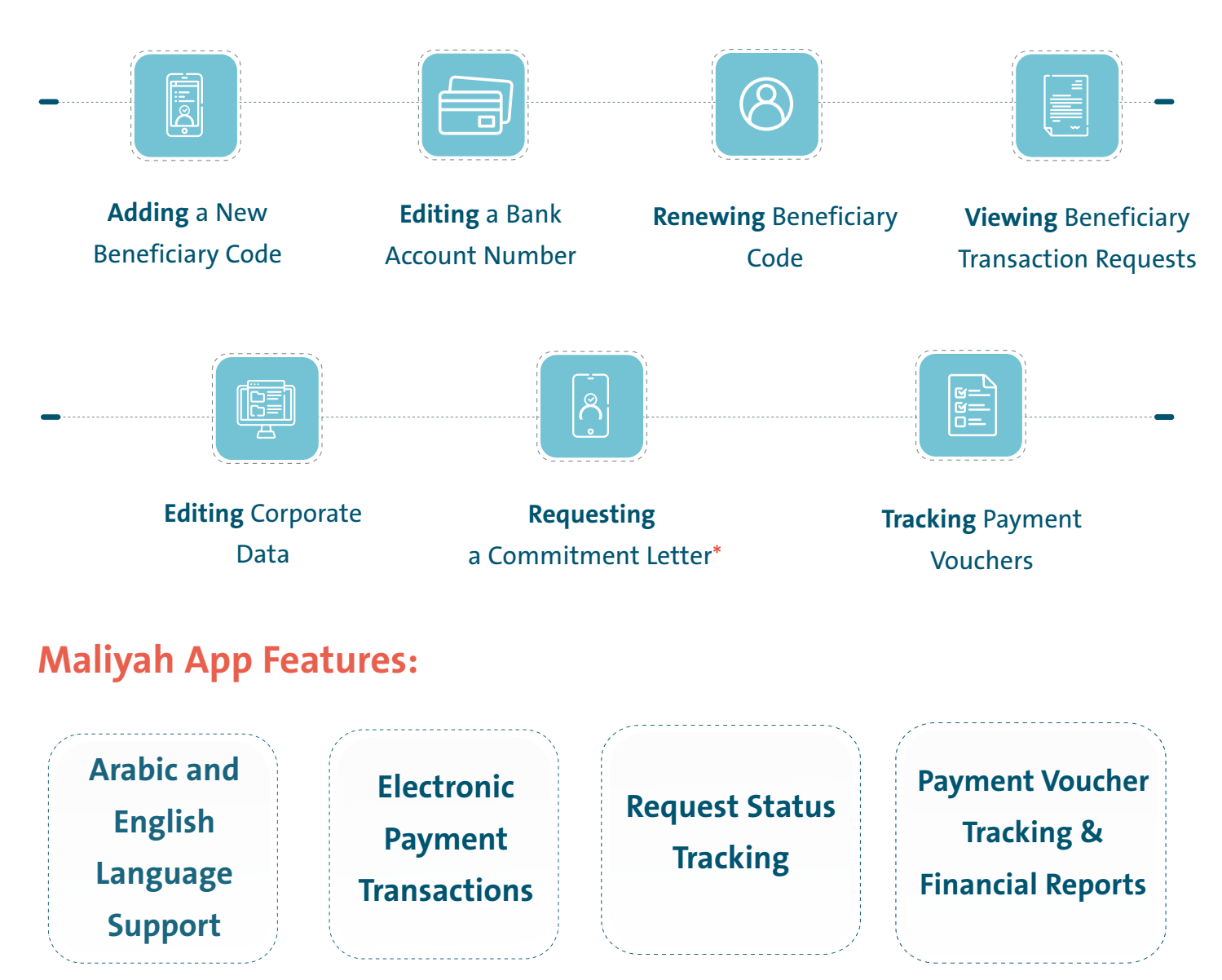

\*Commitment Letter: issued by the Ministry of Finance to ensure that all amounts of a project are transferred to the beneficiary's bank account.

#### 2 How to Obtain the Maliyah Appli-

#### The Maliyah application can be downloaded from:

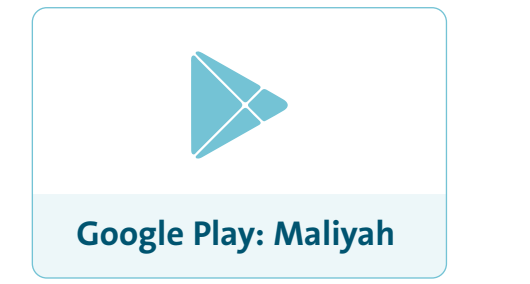

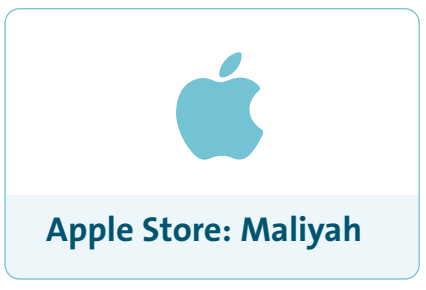

#### **3** Accessing the Maliyah App

#### A. Login

If you are already registered with the Beneficiary Services System (BSS), enter your username and password in the appropriate fields, and click the 'Login' button.

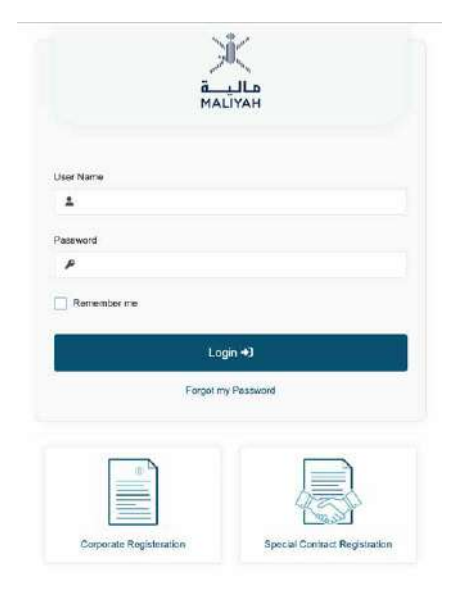

# If your corporation is not yet registered in the BSS, follow these steps:

- A. Corporate Registration
- Click on "Corporate Registration."
- Fill in the required data.
- Click "Check CR Data" to validate the entered data against the records of the Ministry of Commerce, Industry and Investment Promotion.
- After successful validation, a verification code will be sent to th registered mobile number.
- Enter the verification code to complete the registration process.
- Review the corporate data and click on **"Save Corporate Data**".

The user will receive a text message with a username and password.

| How it works                                                                                                    | ×                                |
|----------------------------------------------------------------------------------------------------|----------------------------------|
| Data will be brought from Ministry of commerce and industry incl<br>registered Mobile Number; so if your data not updated go to <u>Inve</u><br>update first. | luding the<br>st Easy system for |
|                                                                                                    |                                  |

| 6             | -       | -0- | 0 |
|---------------|---------|-----|---|
|               |         |     |   |
| CORPORATE DAT | A CHECK |     |   |

| ି<br>Civil ID<br>ଅପି    | ٥ |
|-------------------------|---|
| Civil ID                |   |
|                         |   |
|                         |   |
| Mobile                  |   |
| - ida                   | 0 |
| Registration Date       |   |
| Enter Registration Date |   |
| Legal Status            |   |
|                         |   |
| Total Capital           |   |
| 6                       | 0 |
| Grade                   |   |
|                         |   |

#### **B. Private Contracts**

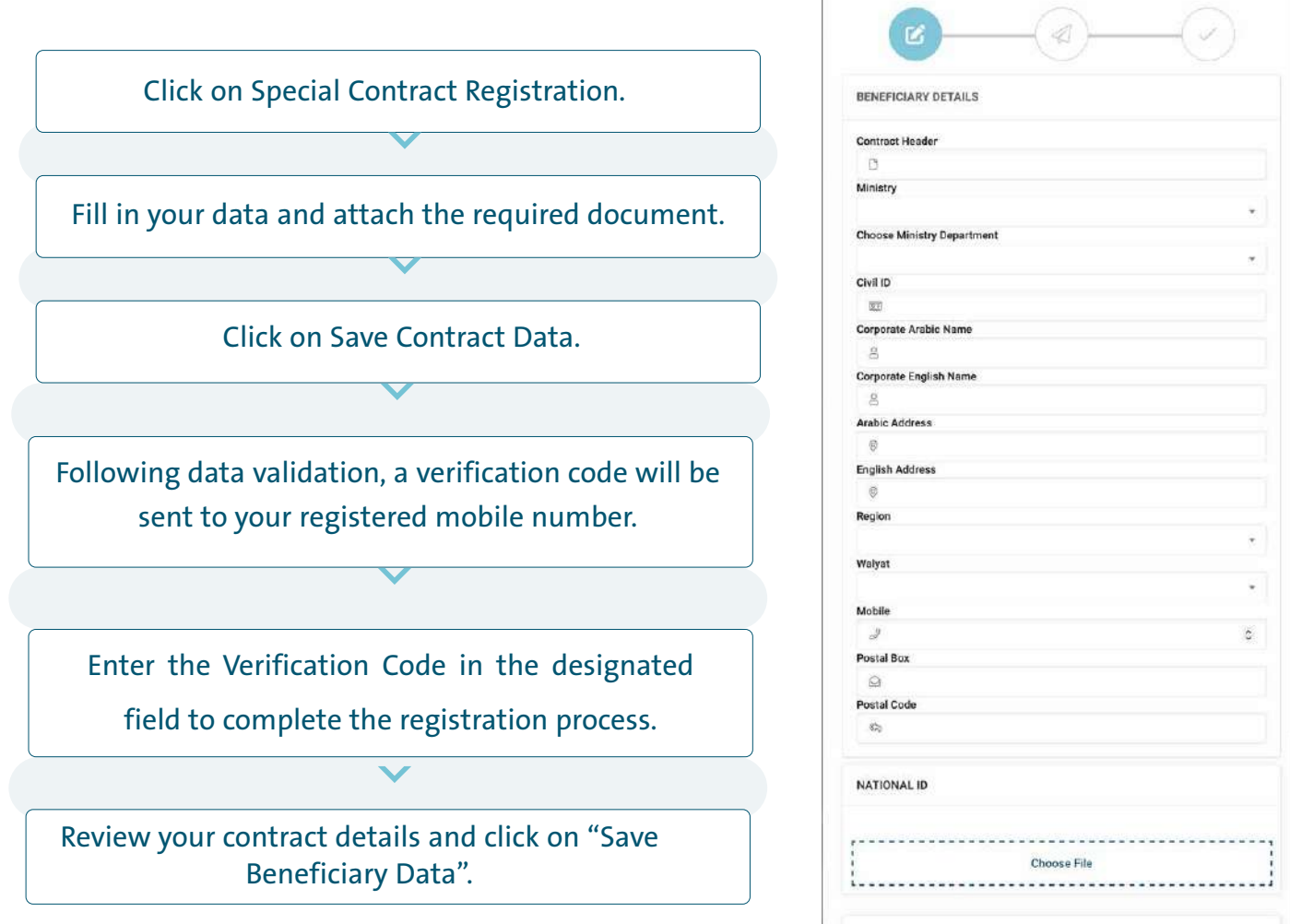

CONTRACT COPY

The user will receive a text message with a username and password.

| 4 Accessing Maliyah App Services                           |                                             |   |
|------------------------------------------------------------|---------------------------------------------|---|
|                                                            | €                                           | 8 |
| 1. Editing Corporate Data:                                 |                                             |   |
| Click on "Profile Page" to:                                | تجریبی وزارهٔ المالیه<br>MOF Test Corporate |   |
| 01 Edit corporate data registered in the BSS.              | CR Number<br>Grade                          |   |
|                                                            | Address<br>Region                           |   |
|                                                            | Walyat<br>Mobile                            |   |
| 02 Review the beneficiaries list and bank account details. | Edit Corporate Data                         |   |
|                                                            | BENEFICIARY LIST                            |   |
|                                                            | Search Beneficiary                          | Q |
| 03 View payment notifications (if any).                    | 11757801                                    | ~ |

#### 2. Viewing Beneficiary Transaction Requests

#### Click on "Requests" to:

- Check the status of your requests.
- > Track the details of each stage.
- > Cancel any submitted request.

#### **3**. Adding a New Beneficiary Code:

- Click on "Add Beneficiary".
- Fill in your details and attach the required document.
- Click on Save Request Data.

#### 4.Editing a Bank Account Number:

- Click on "Change Bank Account".
- Select the **beneficiary code**.
- Fill in your details and attach the required document.
- Click on "Save Request Data".

#### **5**. Renewing Beneficiary Code:

Click on "Beneficiary Renewal".

Select the expired beneficiary code.

Click on "Renew Beneficiary".

| = +                 |                                           | (+             |
|---------------------|-------------------------------------------|----------------|
| ADD NEW BENEFICIA   | лү                                        |                |
| Note<br>The service | co for Add New Konoficiary edit cost 5 is | C/Retelliciary |
| Bark                |                                           |                |
| Bark Bronch         |                                           | -              |
| Account No.         |                                           |                |
| Confirm Areaunt No. |                                           |                |
| Ð                   |                                           |                |
| BANK STATMENT       |                                           |                |
| [                   | Choose File                               |                |
|                     | Save Request Date                         |                |
|                     | Back                                      |                |
|                     |                                           |                |

| CHANGE BANK ACCOUNT                          |                                  |   |
|----------------------------------------------|----------------------------------|---|
|                                              |                                  |   |
| Note<br>The service for O<br>R.O/Beneficiary | hange Account Number will cost 1 |   |
| BENEFICIARY LIST                             |                                  |   |
| 11887001                                     |                                  | ^ |
| Bark                                         |                                  |   |
| Bank Branch                                  |                                  |   |
| Account No.                                  |                                  |   |
| Езріну                                       |                                  | 3 |
| Bank                                         |                                  |   |
| Bank Branch                                  |                                  |   |
| 20300122271                                  |                                  |   |
| G.                                           |                                  |   |
| Confirm Account No.                          |                                  |   |
| û.                                           |                                  |   |
| BANK STATMENT                                |                                  |   |
|                                              |                                  |   |

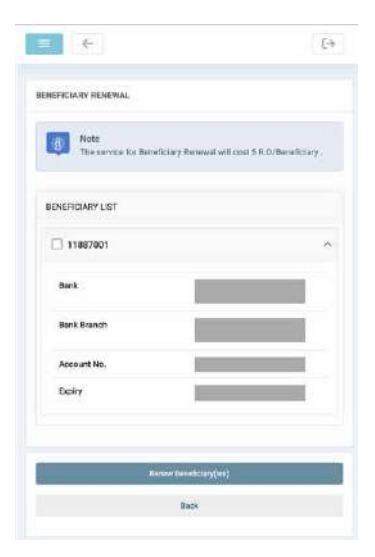

### **6.** Requesting a Commitment Letter:

- Click on "Commitment Letter".
- Select the **beneficiary code**.
- Fill in your details and attach the required document.
- Click on "Save Request Data".

#### 7. Tracking Payment Vouchers:

- Click on "Payment Vouchers Monitor".
- Select the desired date range.
- Select the **beneficiary code**.
- Click on "Start Search" (A list of payment vouchers associated with the selected beneficiary code will appear).
- Click on a specific payment voucher to view detailed information, including the voucher number, contract owner, voucher value, and voucher status.

#### The voucher status will either show:

Contract owner: The payment voucher is currently being processed by the contract owner.

**Ministry of Finance:**The payment voucher has been referred to the Ministry of Finance and is undergoing processing.

The payment is being transferred to the bank: The payment has been transferred to the beneficiary's bank account.

|                            |                                 | E+        |
|----------------------------|---------------------------------|-----------|
| COMMITMENT LETTER          |                                 |           |
| Hete<br>The service for We | erecty Latter will cost 26 R.O. | Beefican. |
| BENEFKIARY LIST            |                                 |           |
| 11867001                   |                                 | - ^       |
| Rock                       |                                 |           |
| Bank Branch                |                                 |           |
| Account No.                | 2                               |           |
| Stray                      |                                 |           |
| Ministry                   |                                 |           |
| Pageor No.                 |                                 |           |
| 0                          |                                 |           |
| Commitment No.             |                                 |           |
| e                          |                                 |           |
| Rudget No.                 |                                 |           |
| REQUIRED DOCUMENTS         |                                 |           |
|                            | Choose File                     |           |
|                            |                                 | -         |

| a (e)                                                                                                    | [+                                                                                                    |
|----------------------------------------------------------------------------------------------------|----------------------------------------------------------------------------------------------------|
| From                                                                                                    |                                                                                                    |
| 2022-02-03                                                                                                    |                                                                                                    |
| Ta                                                                                                    |                                                                                                    |
| 2023-10-01                                                                                                    |                                                                                                    |
| Beneficiary                                                                                                    |                                                                                                    |
|                                                                                                    | +                                                                                                    |
| Posetd Payment Vouchers                                                                                                    |                                                                                                    |
| Not Posetal Payment Vouchers                                                                                                    |                                                                                                    |
|                                                                                                    |                                                                                                    |
|                                                                                                    | art Search                                                                                                    |
|                                                                                                    | Sector Sector                                                                                                    |
|                                                                                                    |                                                                                                    |
| And the second second s | As allowed the second second                                                                                                    |
| and the second second s | EMAN BIYAL                                                                                                    |
|                                                                                                    |                                                                                                    |
| Voucher No.                                                                                                    |                                                                                                    |
| Voctor Status                                                                                                    | -                                                                                                    |
|                                                                                                    |                                                                                                    |
| Ministry                                                                                                    |                                                                                                    |
| (Constant)                                                                                                    |                                                                                                    |
| Budget                                                                                                    |                                                                                                    |
| 10100                                                                                                    |                                                                                                    |
| Seneficiary                                                                                                    |                                                                                                    |
| DAD MENTAL MARK                                                                                                    |                                                                                                    |
| Account No.                                                                                                    |                                                                                                    |
| Barik                                                                                                    |                                                                                                    |
|                                                                                                    |                                                                                                    |
|                                                                                                    | after Serie                                                                                                    |
|                                                                                                    | AND ADDRESS OF ADDRESS OF ADDRES |
| MINESTURY OF                                                                                                    |                                                                                                    |
| H005/10/04                                                                                                    |                                                                                                    |
| MINISTERY OF BUILDING                                                                                                    |                                                                                                    |
| B00%/18218                                                                                                    | × .                                                                                                    |

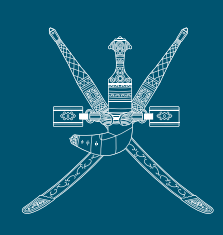

## وزارة الماليـــة Ministry of Finance

For further information and support, please contact the Technical Support Department at: MOF call center 24746000

www.mof.gov.om